## ขั้นตอนการติดตั้ง Foxit

Step 3: เมื่อดำเนินการกดยืนยันแล้ว ใช้งานโปรแกรมได้ 4 รูปแบบ ดังนี้

● 1. Windows (Foxit PDF Editor Pro Windows) ดาวน์โหลดโปรแกรมได้ที่ https://licensing.psu.ac.th/foxit-pdf-editor/

🛛 2. Macbook (Foxit PDF Editor Mac) ดาวน์โหลดโปรแกรมได้ที่ https://licensing.psu.ac.th/foxit-pdf-editor/

O 3. อุปกรณ์ Mobile (Android/iOS)
 Instance (Android/iOS)
 Instance (Android/iOS)
 Instance (Android/iOS)
 Instance (Android/iOS)

iOS: https://apps.apple.com/th/app/foxit-pdf-editor/id507040546?l=th Android: https://play.google.com/store/apps/details?id=com.foxit.mobile.pdf.lite&hl=en\_US&pli=1

❶ 4. การใช้งานบนระบบ Cloud ของ Foxit (Foxit PDF Editor Cloud) ผ่านทางเว็บ https://pdfonline.foxit.com/

\*\* หมายเหตุ: การใช้งานบน Windows, Macbook และอุปกรณ์ Mobile ในครั้งแรก ผู้ใช้จะต้องทำการ Login อีกครั้ง เพื่อเป็นการเปิดการใช้งาน โปรแกรม

1. Download

## Foxit PDF Editor Pro

Foxit PDF Editor (formerly) Foxit PhantomPDF is a business ready PDF toolkit to create professional looking PDF documents and forms. You can do that for tasks such as developing personal documents, implementing workgroup collaboration, designing company forms. Produce company collateral, finalizing agreements, applying digital signatures, or document archiving.

Award winning Foxit PDF creator allows you to produce great looking PDF document and forms quickly, affordably, and securely. This is the perfect solution for home/home offices, small and medium sized businesses, and large enterprises. Foxit PDF Editor comes in three versions to fit the diverse use cases that different users require.

This Foxit software can combine, split or repackage various PDF files. The documents can be merged or split based on page numbers, page outlines or bookmarks. Plus, this Suite can batch convert existing documents to a single or multiple PDF files.

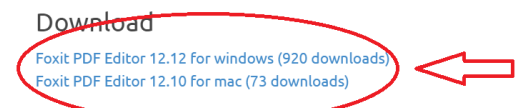

2. รอจนระบบเตรียมไฟล์จนถึง 100% เมื่อระบบเตรียมไฟล์เรียบร้อยจะดาวน์โหลดมาเก็บไว้ในเครื่อง

## Download

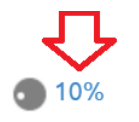

Foxit PDF Editor 12.12 for windows (920 downloads) Foxit PDF Editor 12.10 for mac (73 downloads)

3. เปิดไฟล์ โปรแกรมที่ดาวน์โหลดไว้

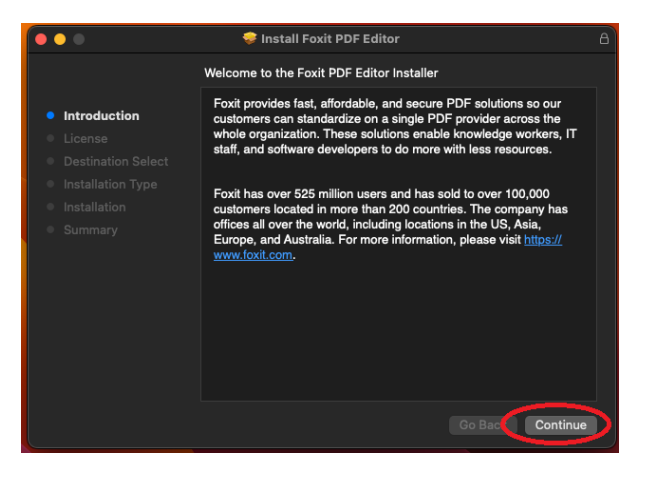

4. ดำเนินการติดตั้งโปรแกรมไปตามขั้นตอน

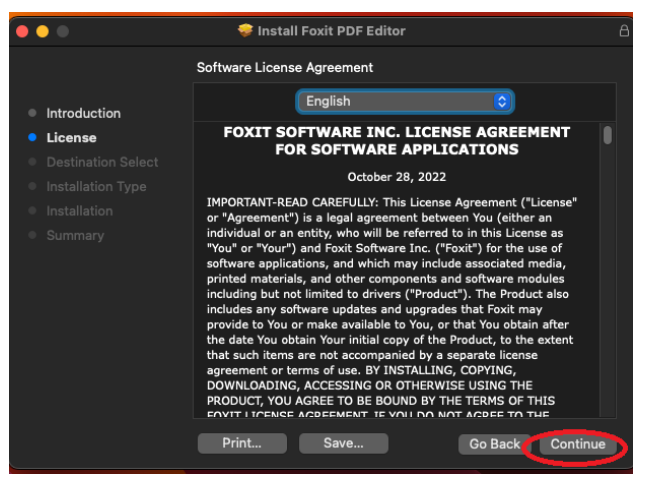

5. ดำเนินการติดตั้งโปรแกรมไปตามขั้นตอน

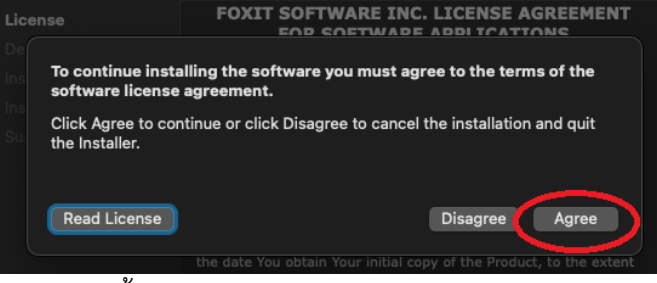

6. ดำเนินการติดตั้งโปรแกรมไปตามขั้นตอน

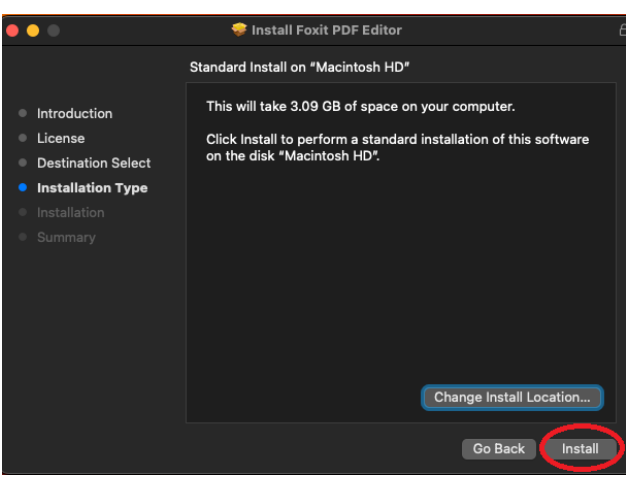

7. ยืนยันตัวตนเจ้าของเครื่อง เพื่ออนุญาต เพื่อติดตั้งโปรแกรม

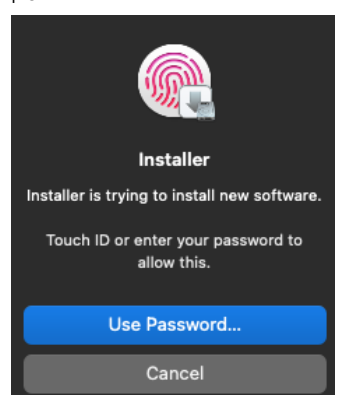

8. รอจนโปรแกรมดำเนินการเสร็จสิ้น

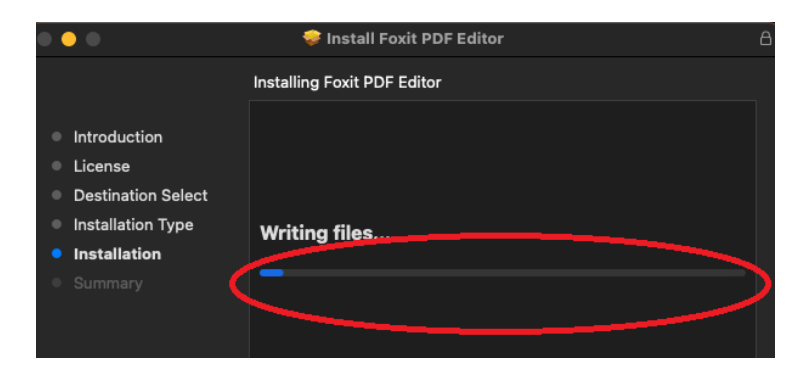

9. โปรแกรมดำเนินการติดตั้งเสร็จสิ้น

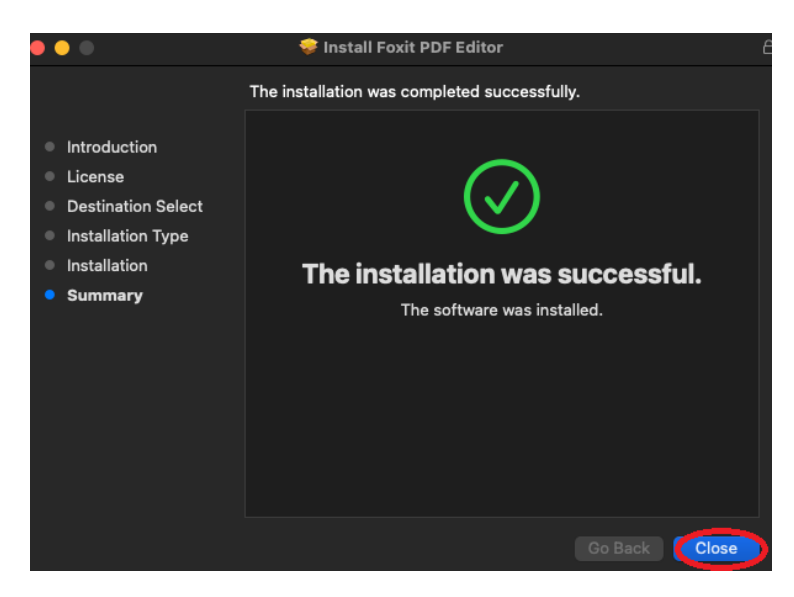

10. เมื่อติดตั้งเสร็จ ลบไฟล์ตัวติดตั้ง

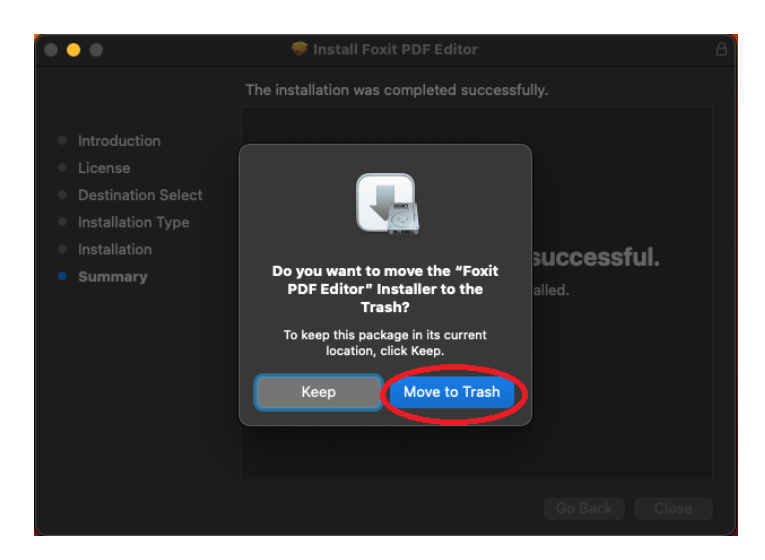

11. เปิดโปรแกรม และดำเนินการเข้าสู่ระบบลงทะเบียนโปรแกรม

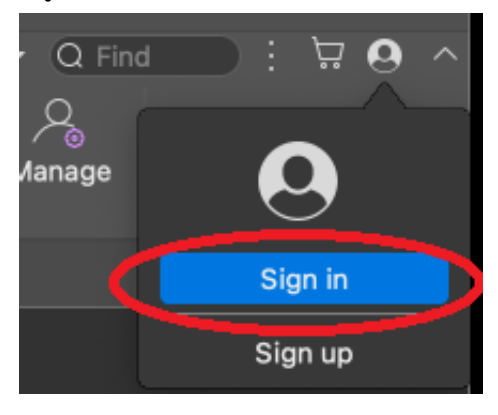

12. เลือกเข้าสู่ระบบ SSO Login เพื่อใช้งานการเข้าสู่ระบบด้วย PSUPassport

| Login to Your Account |                  |  |  |
|-----------------------|------------------|--|--|
|                       |                  |  |  |
| Email                 |                  |  |  |
| Password              |                  |  |  |
| ✓ Remember Me         | Forgot Password? |  |  |
| Login                 | →                |  |  |
| Create a new accou    | nt SSO Login     |  |  |

13. ใส่ PSUPassport@psu.ac.th ถ้าหากระบบถามรหัสผ่าน ต้องใช้รหัสผ่านเดียวกับ PSUPassport และ ยืนยันตัวตนตามขั้นตอน Office365 (เป็นการยืนยันตัวตนด้วยระบบ Microsoft)

| •••         | Sign In                               |  |
|-------------|---------------------------------------|--|
| Login       | with SSO                              |  |
| nallawut.wo | @psu.ac.th                            |  |
|             | Login → C<br>Login with Foxit Account |  |

14. ใส่ PSUPassport@psu.ac.th

| G Sign in to your account         |                                                                      |   |  |  |
|-----------------------------------|----------------------------------------------------------------------|---|--|--|
|                                   | PSU.                                                                 |   |  |  |
| Sign in                           |                                                                      |   |  |  |
|                                   | natatwut.w@psu.ac.th                                                 |   |  |  |
|                                   | Next                                                                 |   |  |  |
|                                   | Staff: [PSU Passport]@psu.ac.th                                      |   |  |  |
|                                   | Student: [PSU Passport]@email.psu.ac.th                              |   |  |  |
|                                   | If you have any problem contact passport@psu.ac.th or 074-282082.    |   |  |  |
| 15. ต้องใช้รหัสผ่านเดียวกับ PSUPa | issport                                                              |   |  |  |
| 🍃 Sig                             | gn in to your account                                                | > |  |  |
|                                   | പ്പറ.                                                                |   |  |  |
| ← nattawut.w@psu.ac.th            |                                                                      |   |  |  |
| Enter password                    |                                                                      |   |  |  |
|                                   |                                                                      |   |  |  |
|                                   | Sign in                                                              |   |  |  |
|                                   | Staff: [PSU Passport]@psu.ac.th                                      |   |  |  |
|                                   | Student: [PSU Passport]@email.psu.ac.th                              |   |  |  |
|                                   | If you have any problem contact passport@psu.ac.th<br>or 074-282082. |   |  |  |

ยืนยันตัวตนตามขั้นตอน Office365 (เป็นการยืนยันตัวตนด้วยระบบ Microsoft) สำหรับผู้ใช้ที่เปิดการ
 ยืนยันตัวตนแบบสองขั้นตอน Multi-factor authentication (MFA) จะต้องดำเนินการขั้นตอนที่ 7-8

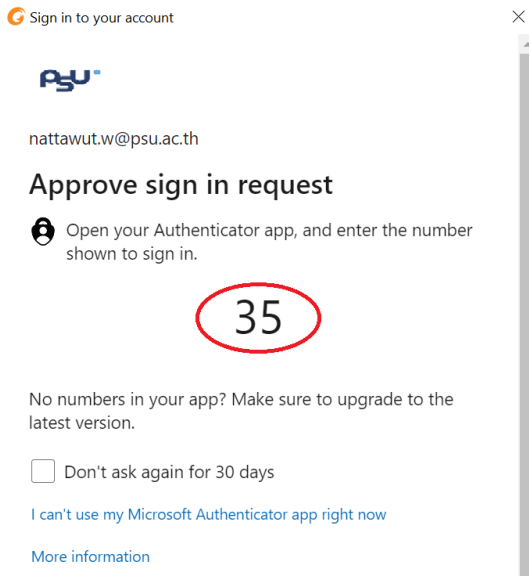

17. ซึ่งจะต้องไปกดยืนยันโดยใช้ตัวเลข จากข้อ 7. มาใส่ใน App Microsoft Authenticator ในอุปกรณ์แบบ พกพา(โทรศัพท์มือถือ) และกด Pin code ตัวเลข 6 หลักหรือสแกนด้วยชีวมาตร

| คุณกำลังพยายามลงชื่อเข้าใช้อยู่<br>หรือไม่<br>Prince of Songkla University<br>nattewut.w@psu.ac.th<br>ใส่ตัวเลขที่แสดงเพื่อลงชื่อเข้าใช้ | <b>Face ID</b><br>ลองอีกครั้ง |
|----------------------------------------------------------------------------------------------------|-------------------------------|
| 35                                                                                                    | ลอง Face ID อีกครั้ง          |
| ไม่ ไม่ใช่ฉัน ใช่                                                                                                    | ยกเลิก                        |

18. ยืนยันการบันทึกเข้าสู่ระบบ

| G Sign in to your account |                                                                                                    | $\times$ |
|---------------------------|----------------------------------------------------------------------------------------------------|----------|
|                           | പ്പം.                                                                                                    |          |
|                           | nattawut.w@psu.ac.th                                                                                                    |          |
|                           | Stay signed in?                                                                                                    |          |
|                           | Do this to reduce the number of times you are asked to sign in.                                                                                                    |          |
|                           | Don't show this again                                                                                                    |          |
|                           | No <b>Yes</b>                                                                                                    | Þ        |
| 19. ถ้าหากระบบสอบถามเกี่  | ยวกับองค์กรที่ใช้งาน ให้เลือก TUC                                                                                                    |          |
|                           | Select an organization                                                                                                    |          |
|                           | Select the organization you'd like to use to activate Foxit<br>PDF Editor or click on "Sign in with your individual<br>service" to activate the software using your individual<br>service. |          |
|                           |                                                                                                    |          |

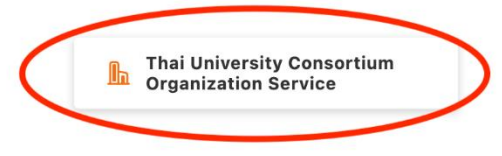

20. ถ้าหากเต็มสิทธิการใช้งานเกิน 2 เครื่องระบบจะแจ้งว่าไม่สามารถลงทะเบียนเพิ่มได้ต้องสิ้นสุดการ ลงทะเบียน และข้ามไปขั้นตอน 23 ถ้าหากไม่มีขั้นตอนนี้แสดงให้ข้ามไปยังขั้นตอนถัดไป

Foxit PDF Editor Activation ×
Your license has reached the maximum number of activations.
Please remove one or more activated installations of Foxit PDF
Editor, then log in again.
OK

21. ดำเนินการตรวจสอบยืนยันการเข้าสู่ระบบ

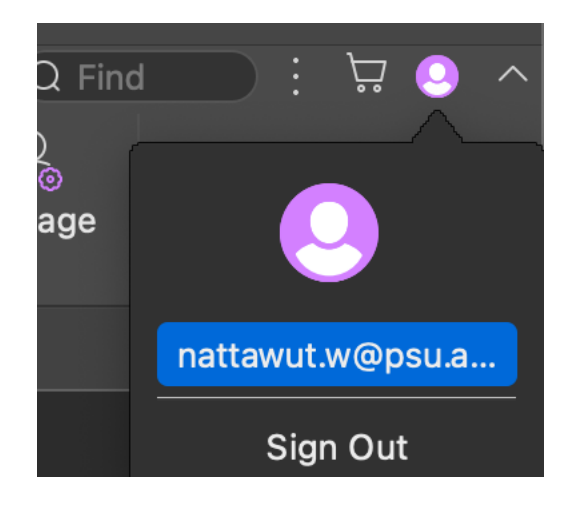

22. ดำเนินการตรวจสอบจำนวนเครื่องที่ละเบียนไว้ในระบบด้วย PSUPassport

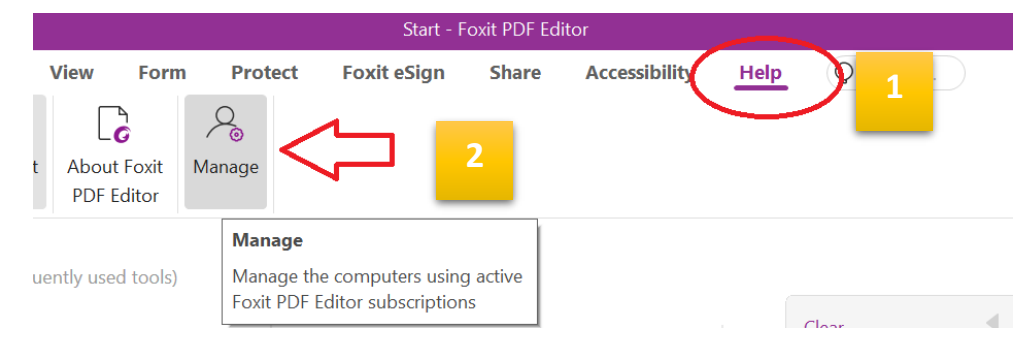

23. ตรวจสอบจำนวนเครื่องที่ละเบียนไว้ในระบบด้วย PSUPassport ซึ่งต้องไม่เกิน 2 เครื่อง

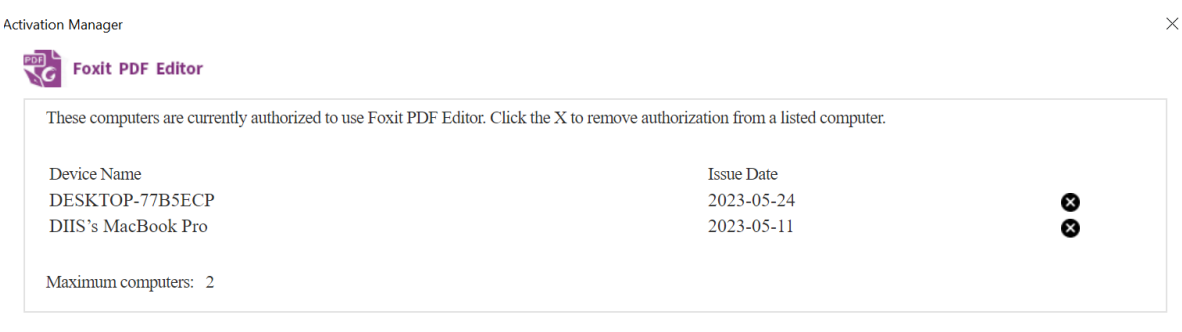